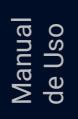

# Manual de validación en la aplicación móvil **Gob.EC**

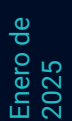

SUBSECRETARÍA DE GOBIERNO ELEC-TRÓNICO Y REGISTRO CIVIL

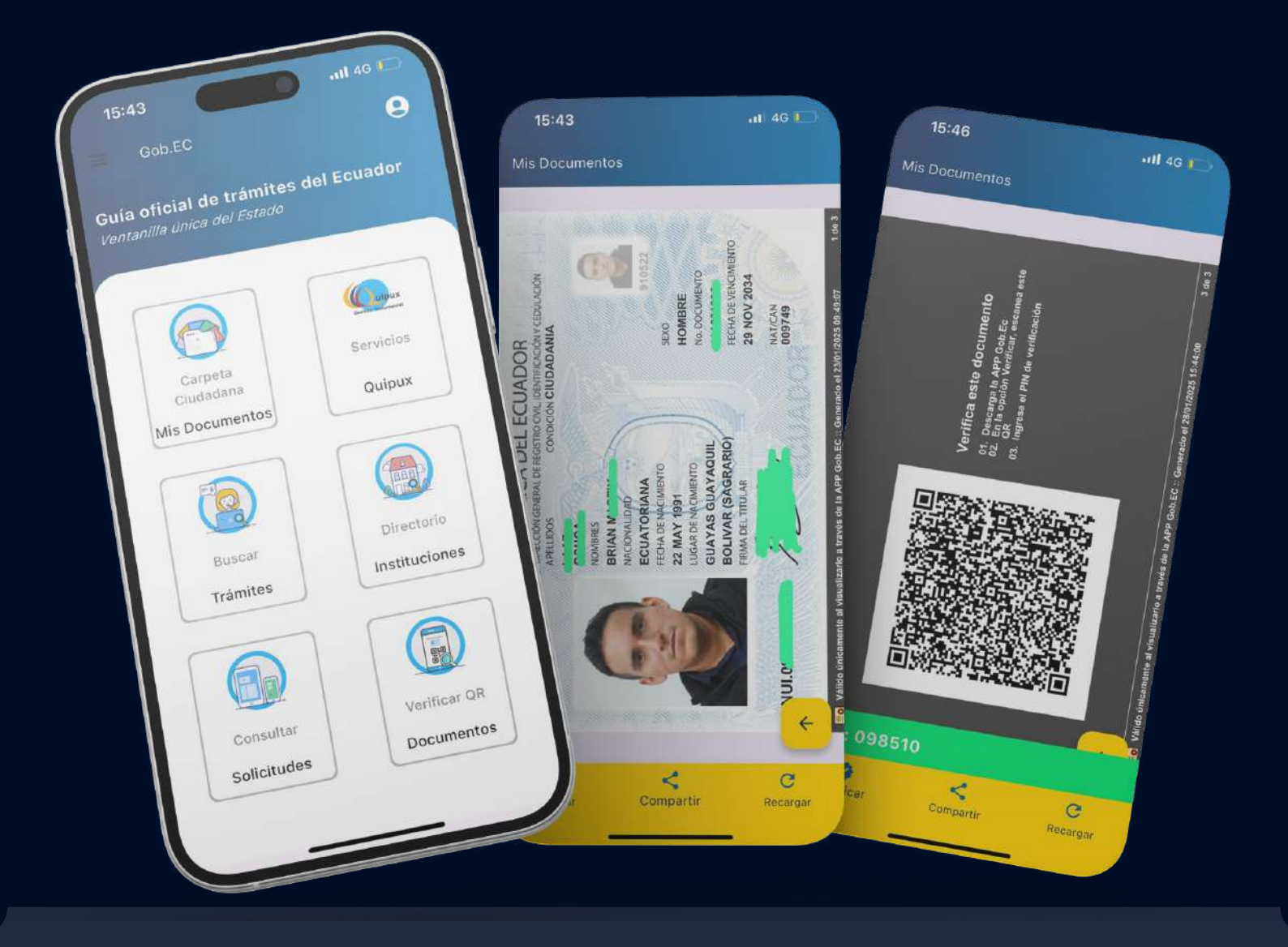

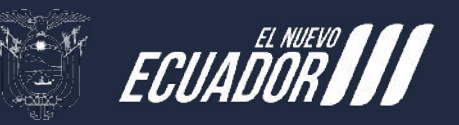

Ministerio de Telecomunicaciones y de la Sociedad de la Información

2025

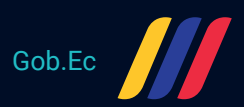

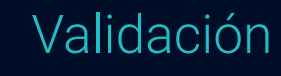

# La validación de datos garantiza que los datos que está utilizando sean confiables y adecuados para su análisis.

La validación de datos consiste en volver a verificar la exactitud de los datos, los valores faltantes, las anomalías y las discrepancias durante el proceso, antes de que pueda utilizarse para la toma de decisiones. Básicamente, es como someter sus datos a un control exhaustivo.

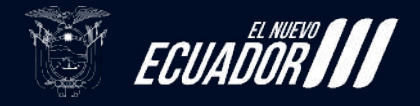

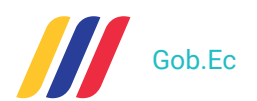

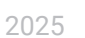

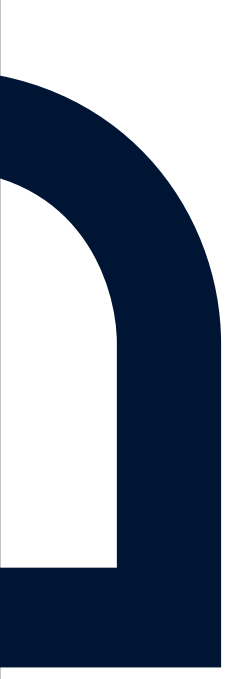

## Tabla de Contenidos

Método de validación 1

Método de validación 2

4

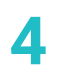

2025

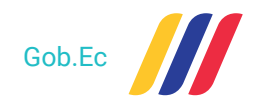

## Validación de documento en Aplicativo Móvil Gob.ec

#### Método de validación 1

Este método de validación ocupa el dispositivo móvil del ciudadano, verificando que los datos se actualicen de manera automática dentro de la app.

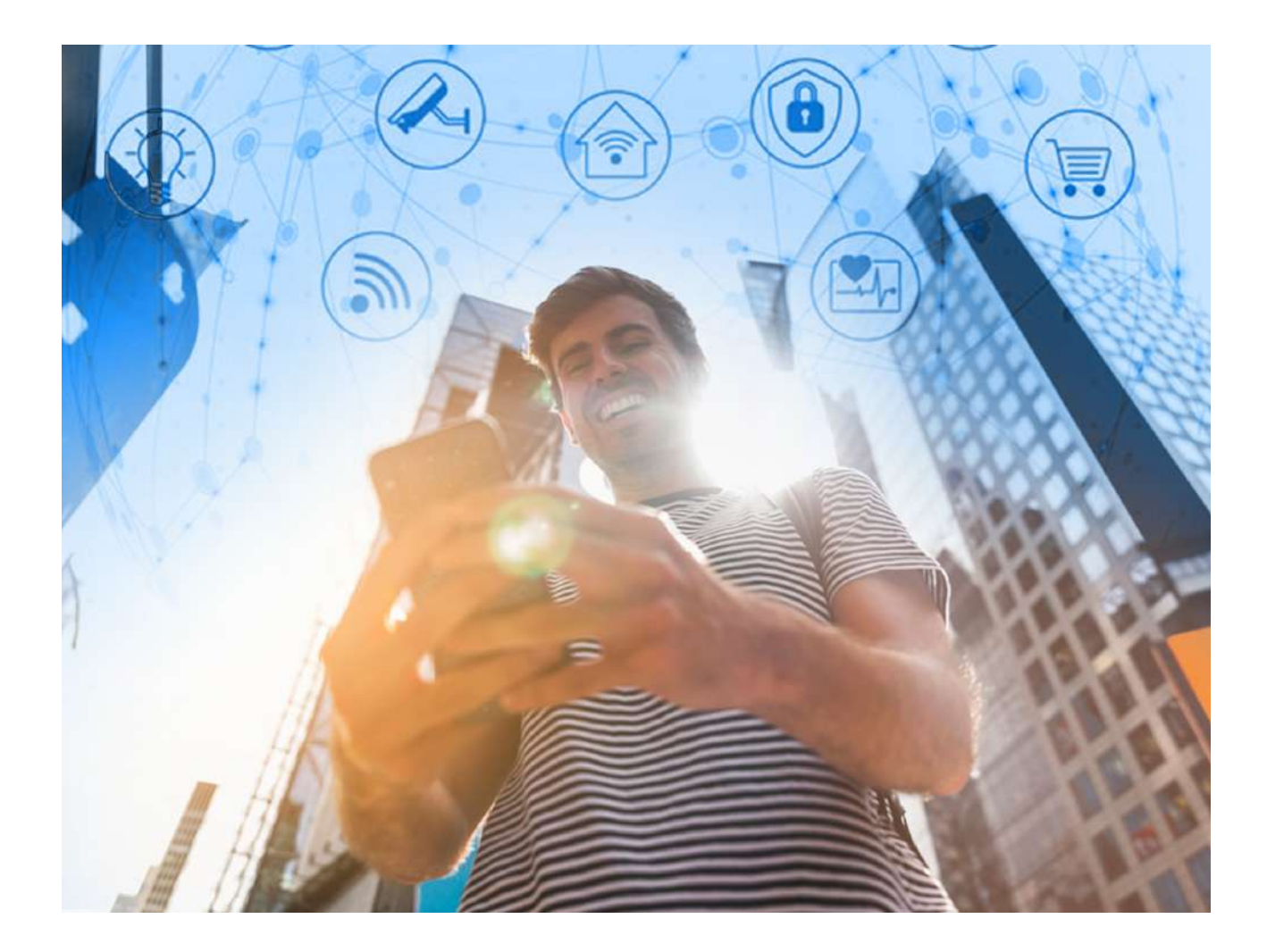

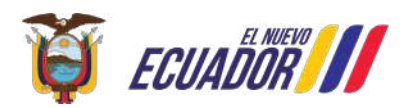

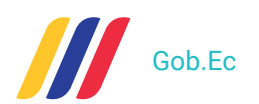

2025

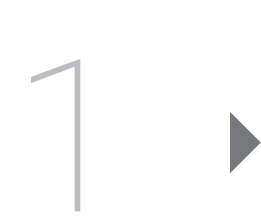

Abrir el app Gob.ec e iniciar sesión mediante usuario, huella/Faceld o PIN

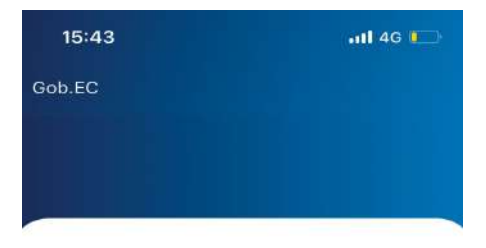

Iniciar sesión ⊶

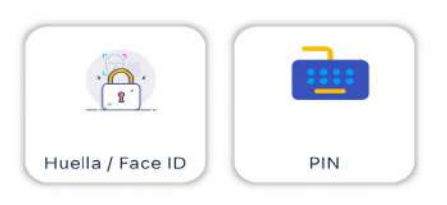

¿Ingresar con otro usuario/Cambiar

PIN?

| 15:43                       | 111 4G 💶        |
|-----------------------------|-----------------|
| Gob.EC                      | 9               |
| a oficial de trámi          | tes del Ecuador |
| tanilla única del Estad     | 10              |
|                             |                 |
|                             | Compux          |
| Carpeta                     | Servicios       |
| Ciudadana<br>Mis Documentos | Quipux          |
|                             |                 |
|                             |                 |
| Buscar                      | Directorio      |
| Trámites                    | Instituciones   |
|                             |                 |
|                             |                 |
| Consultar                   | Verificar QR    |
| Solicitudes                 | Documentos      |

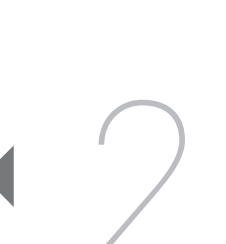

Una vez iniciada sesión, se abrirá la pantalla de inicio y se observarán 6 opciones, en la opción de carpeta ciudadana se encontrarán nuestros documentos digitales

Ministerio de Telecomunicaciones y de la Sociedad de la Información

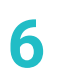

2025

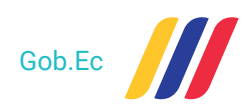

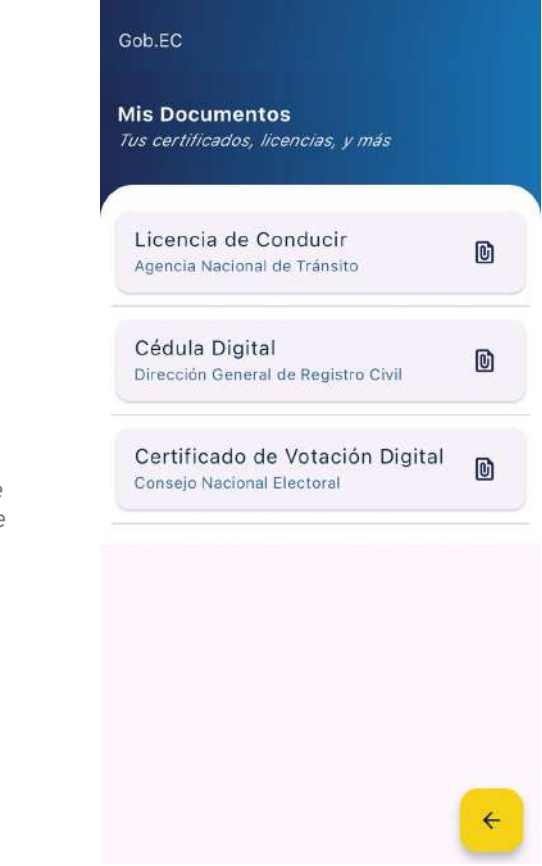

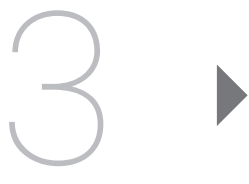

Se desplegará nuestros documentos digitales, damos clic en cualquiera de ellos dependiendo del documento que vayamos a verificar

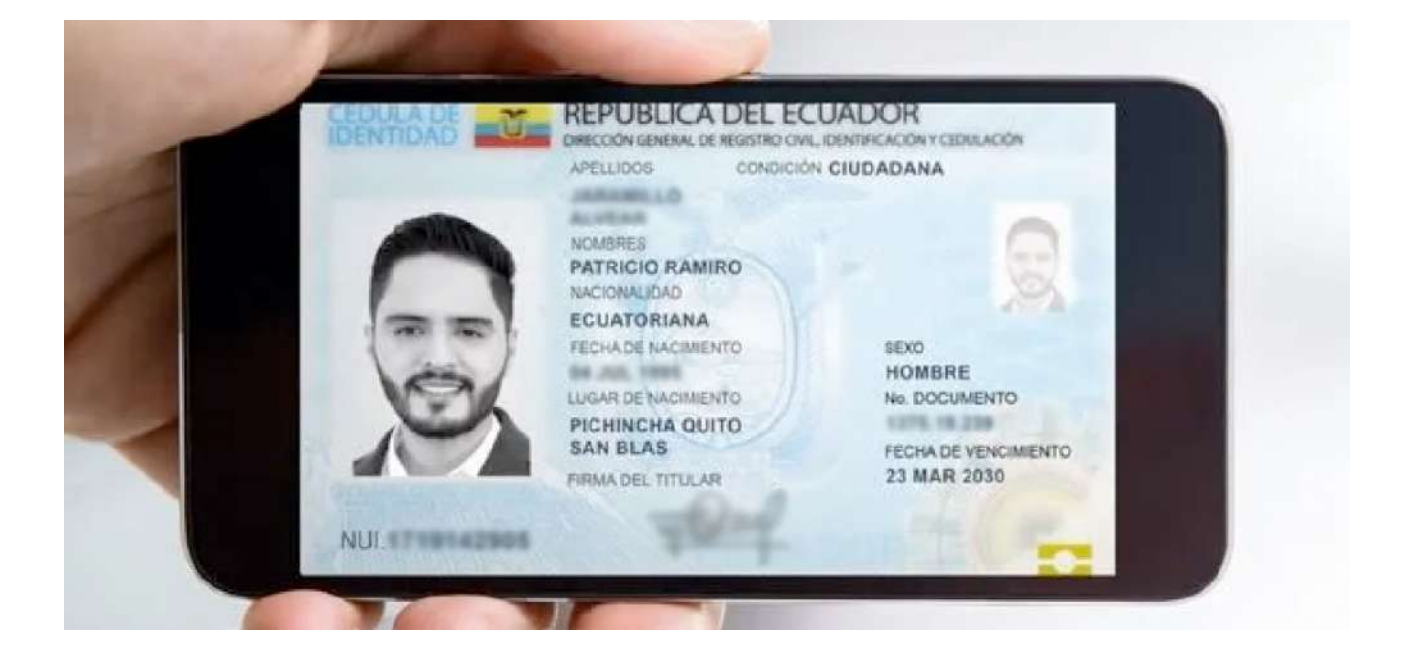

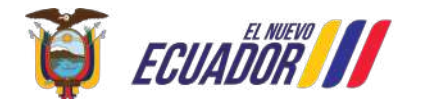

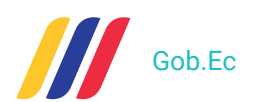

2025

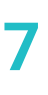

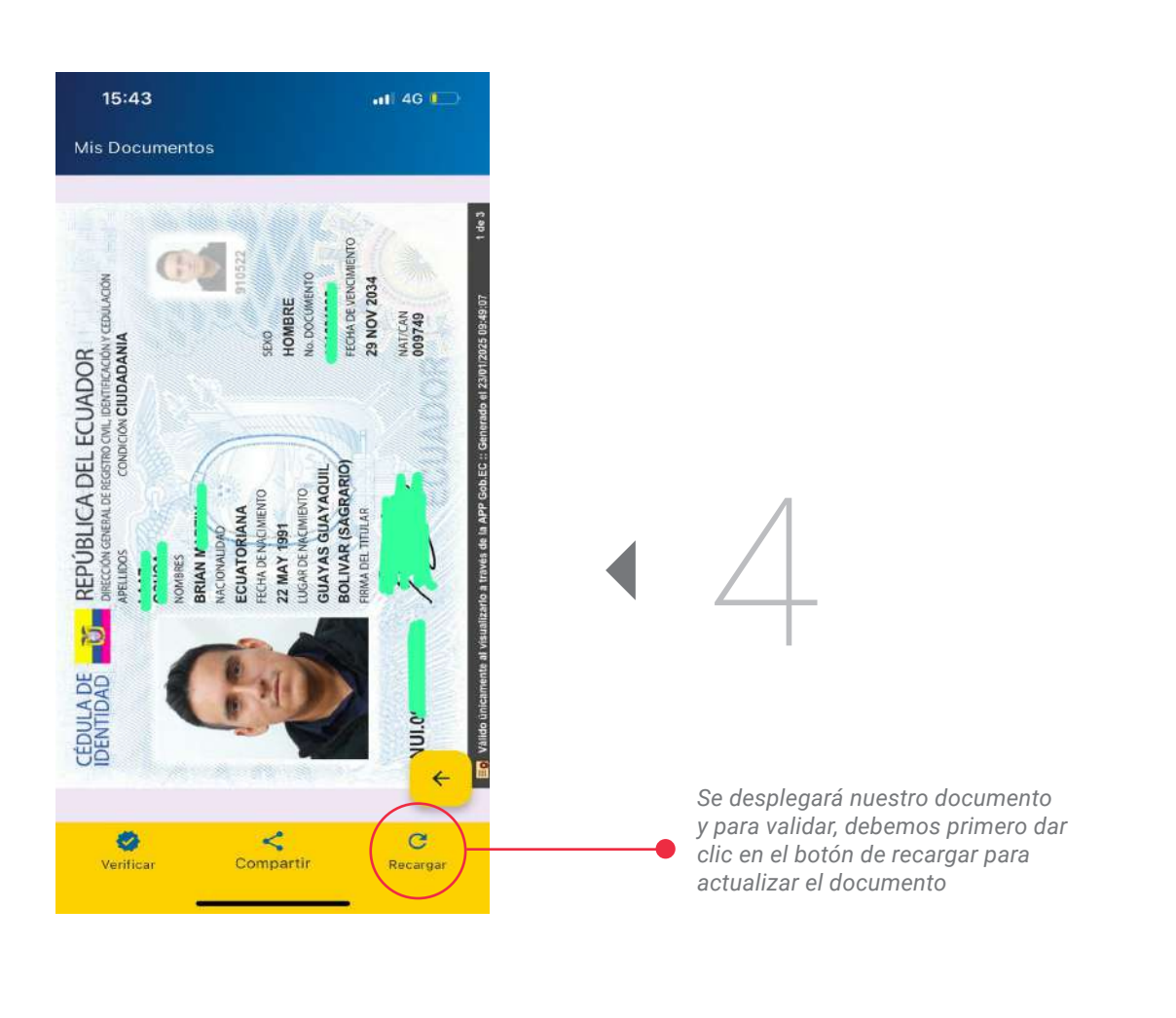

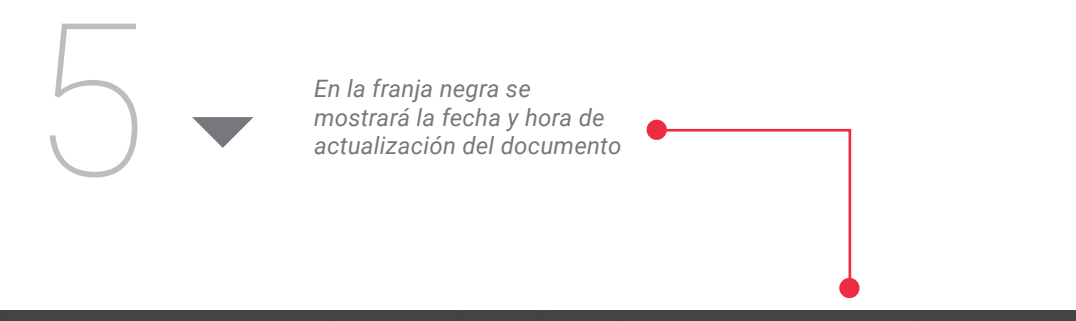

Válido únicamente al visualizarlo a través de la APP Gob.EC :: Generado el 28/01/2025 15:44:00

Ministerio de Telecomunicaciones y de la Sociedad de la Información

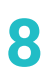

2025

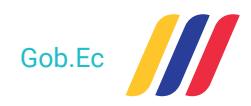

#### Método de validación 2

Este método de validación ocupa un dispositivo externo, con el que se escaneará el QR generado dentro de la app Gob.EC, obteniendo los datos del usuario actualizados.

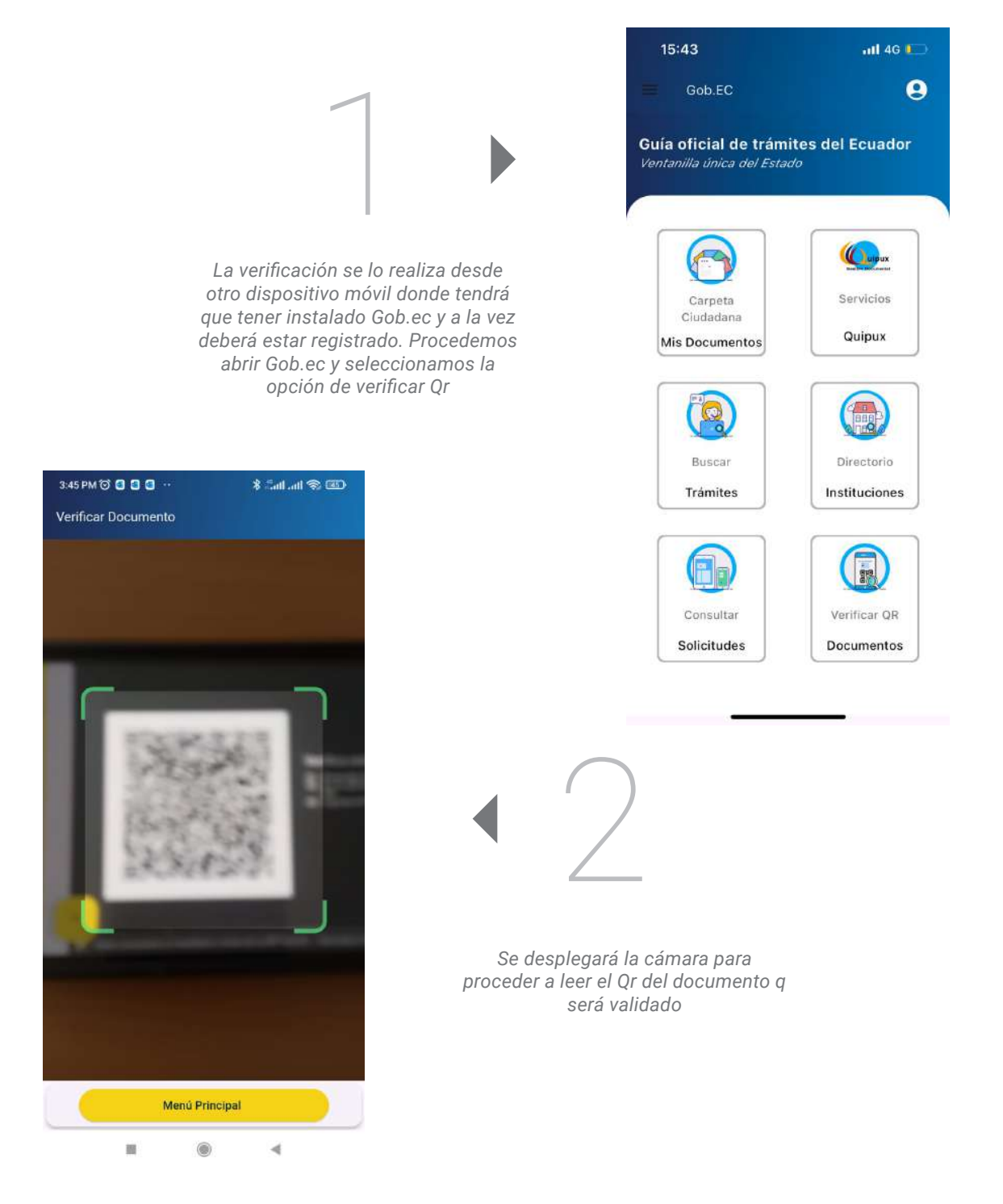

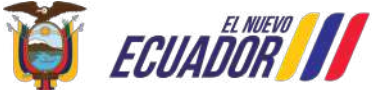

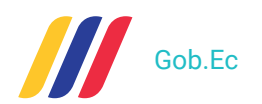

2025

9

3

En el dispositivo de lectura se desplegará la siguiente ventana en donde nos solicita un código de verificación, este código se lo obtiene del dispositivo en donde tenemos abierto el código QR del documento, damos clic en verificar y copiamos el código en el dispositivo de lectura y procedemos a verificar PIN

#### Dispositivo de lectura

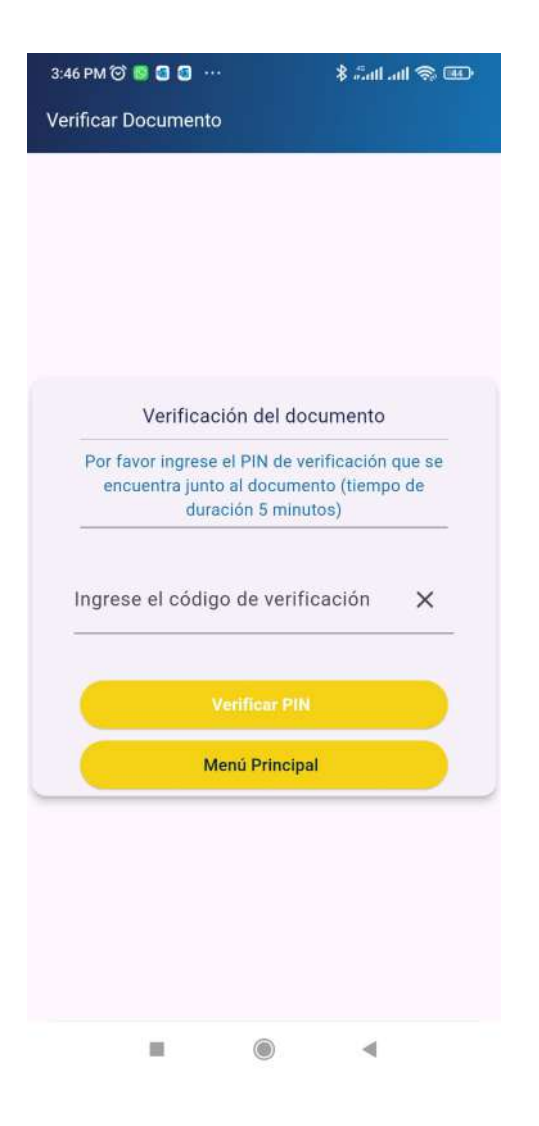

#### Dispositivo del documento

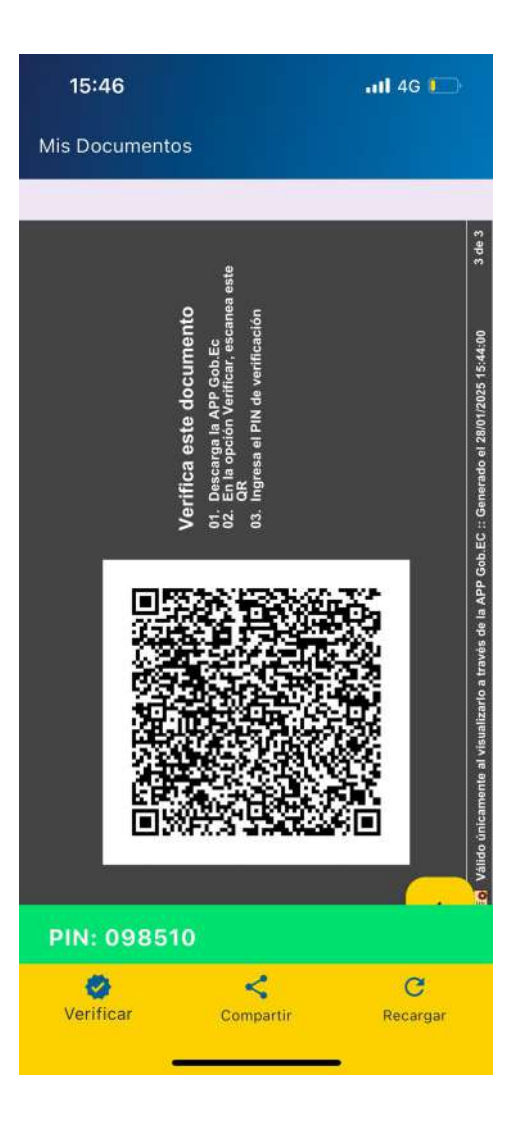

Ministerio de Telecomunicaciones y de la Sociedad de la Información

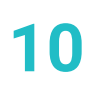

2025

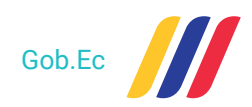

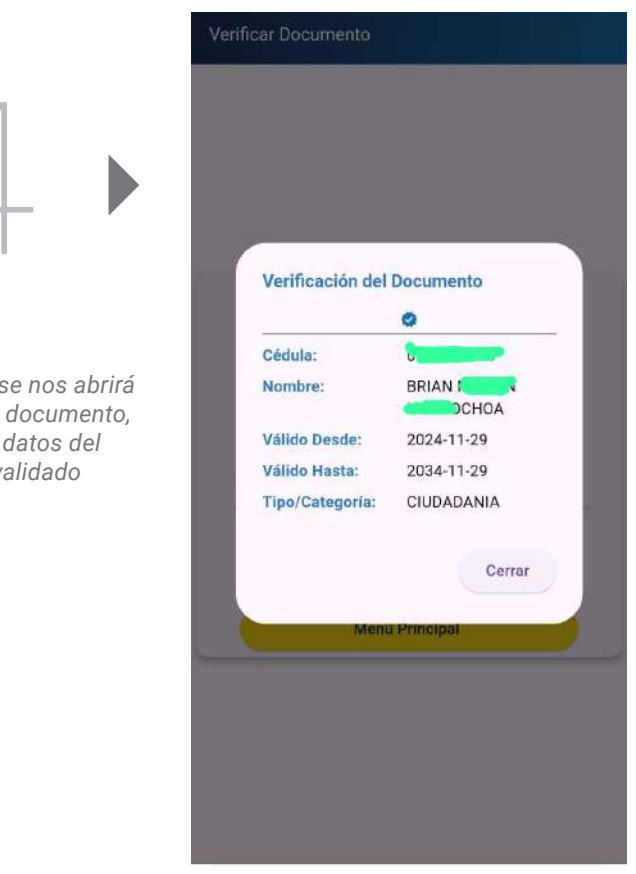

Y en el dispositivo de lectura se nos abrirá la ventana de verificación del documento, en donde nos muestra los datos del documento que hemos validado

## SUBSECRETARÍA DE GOBIERNO ELECTRÓNICO Y REGISTRO CIVIL

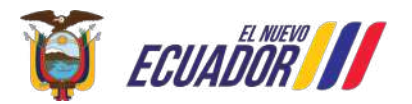

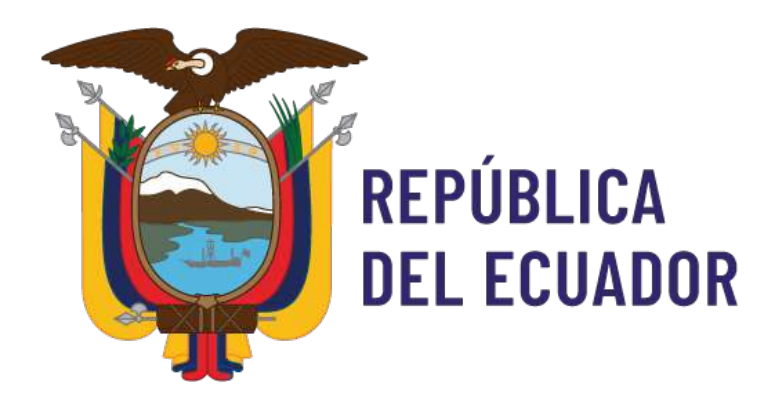

## Ministerio de Telecomunicaciones y de la Sociedad de la Información

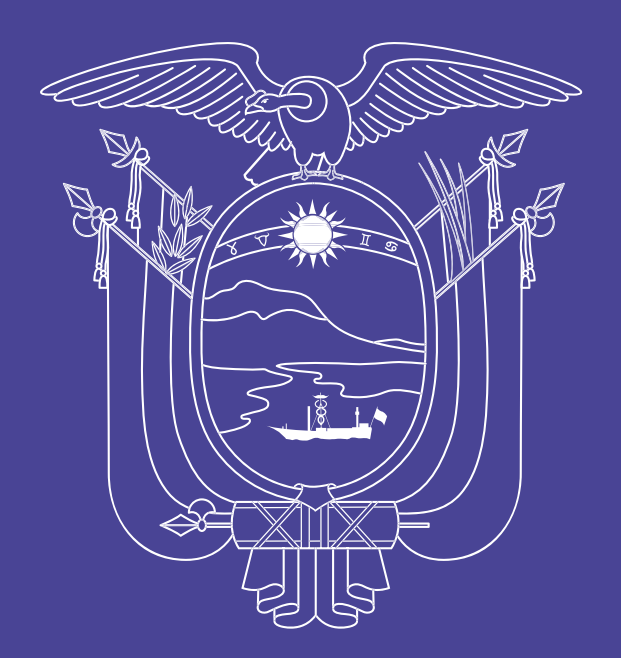

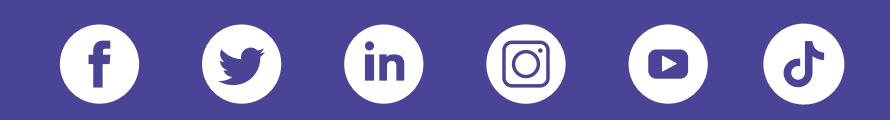

### www.telecomunicaciones.gob.ec

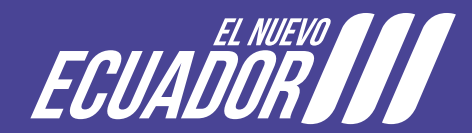